## Vejledning i registrering af TPD

## Step 1

Du logger ind på <u>https://dk.tpd.worldline-solutions.com</u> Du vælger "Jeg er en forhandler", og registrerer dig som økonomisk aktør.

Du modtager nu et aktiveringslink på den mail, du har angivet, hvor du skal aktivere din oprettelse.

Du modtager herefter en ny mail med dit økonomiske aktørnummer <mark>f.eks. LEWL2EHnZhK</mark> sammen med et link, hvor du skal oprette dit password til Worldline portalen.

## Step 2

Du går nu igen ind på https://tpd.dk.worldline.com

Denne gang går du op i højre hjørne under "Log ind", her skal du bruge din mailadresse og det nye password, du lige har oprettet.

Nu er du logget ind på dit økonomiske aktørnummer, som er gældende for dit CVR nummer.

I højre side kan du nu tilføje dine butikker, som "Anlæg".

Et forhandler sted skal registreres som et anlæg for sig selv. Har du flere butikker/forhandler steder skal du tilføje flere anlæg. Hertil skal du kun bruge adressen hvorfra forhandlingen foregår. Dit økonomiske aktør nr. er det samme, hvis det er samme CVR nr.

Herefter modtager du en sidste mail med dit butiks/anlægs ID'er (eks. LEWL2FnHxKS)

Dvs. hvis du har et CVR nummer, og driver flere butikker herunder, så får du et ID som økonomisk aktør samt et anlægs/facilitets ID pr. butik.

Vi skal som grossist både have registreret det økonomiske ID samt anlægs ID'erne pr. butik og I bedes derfor fremsende dette til:

<u>tpd@sugro.dk</u>

Har du brug for World Line Help desk, så ring 31 36 38 74